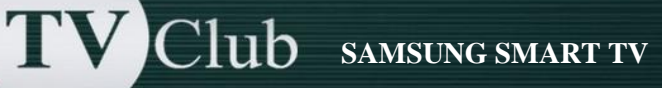

## Инструкция по настройке SAMSUNG SMART TV серии H/HU

- 1. Нажимаем клавишу «Menu» на пульте
- 2. Выбираем пункт Smart Hub
- 3. В меню Smart Hub выбираем пункт Samsung Account
- 4. Заходим в пункт Log in
- 5. В открывшееся окно вводим логин develop, пароль оставляем пустым. В поле Sing me in automatically ставим галочку и нажимаем Sign in.

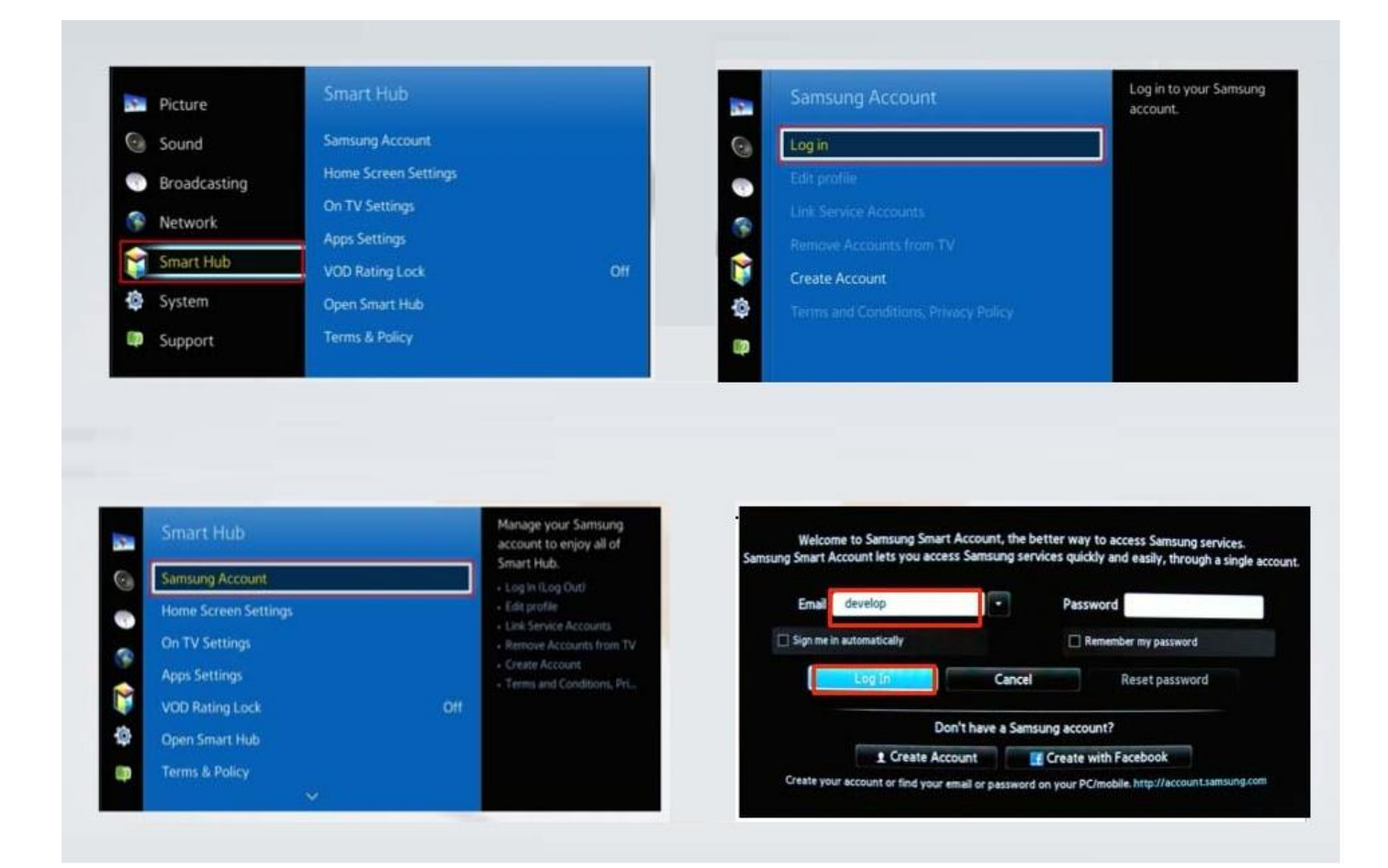

- 6. Заходим в Smart Hub, направляем синее поле луча пульта на одно из приложений
  нажимаем центральную кнопку-крестовину пульта и удерживаем ее до появления Меню синхронизации.
- 7. В появившемся меню выбираем: IP Setting Ввод
- Для загрузки приложений задаем IP-адрес 142.4.207.237: вводим все четыре группы цифр, подтверждая каждую нажатием центральной кнопки-крестовины пульта.
- Находясь в меню с приложениями, останавливаемся на одном из них, и, длительно удерживаем центральную кнопку-крестовину пульта. В появившемся Меню синхронизации выбираем пункт Start User App Sync и производим синхронизацию приложений.

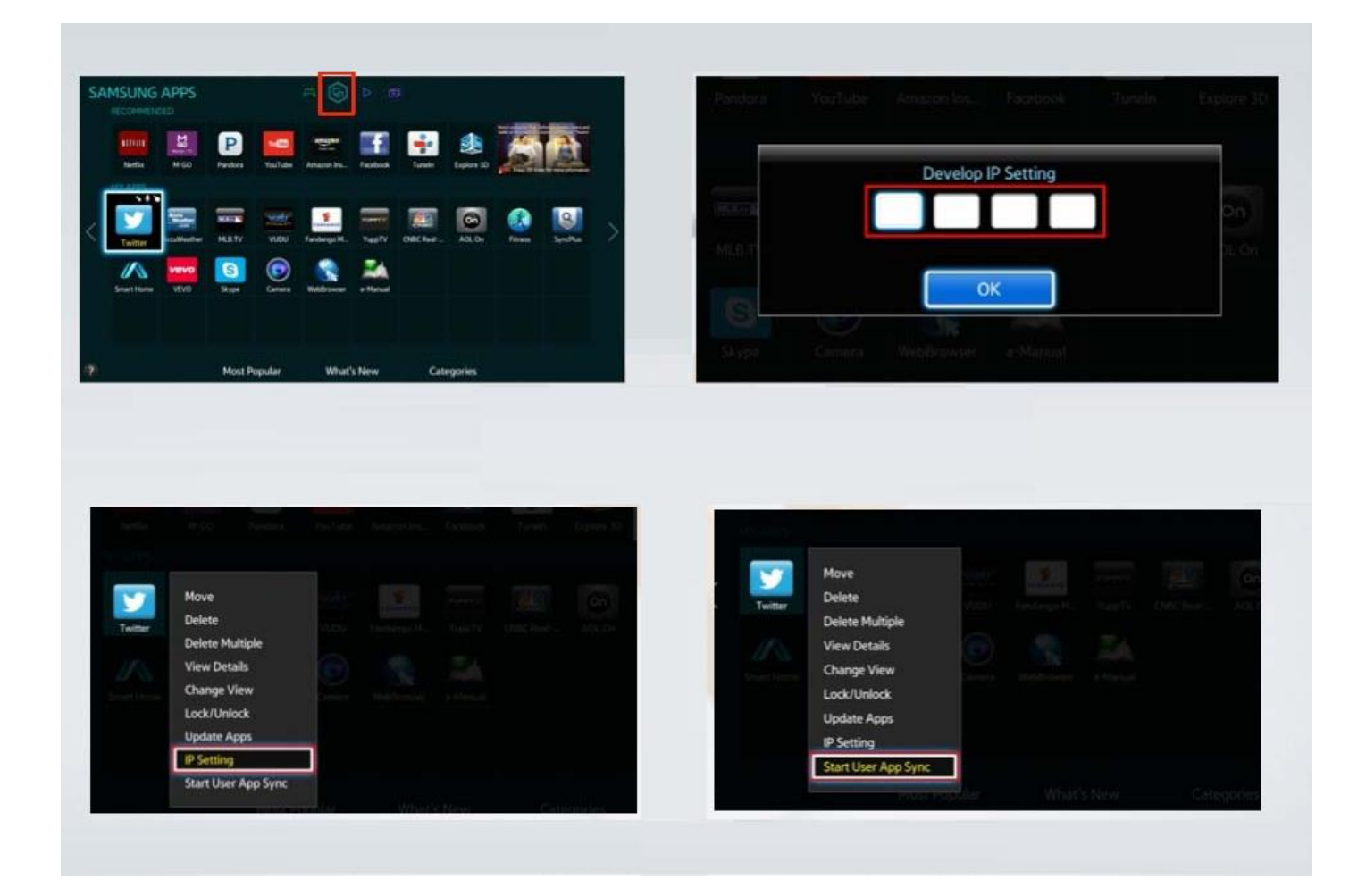

10. Когда загрузка приложений закончится, появится сообщение «Complete», нажмите клавишу «**Return**» и выходим из настроек.

11.Вернитесь в меню «SMART HUB» и выберите виджет «TV Club».

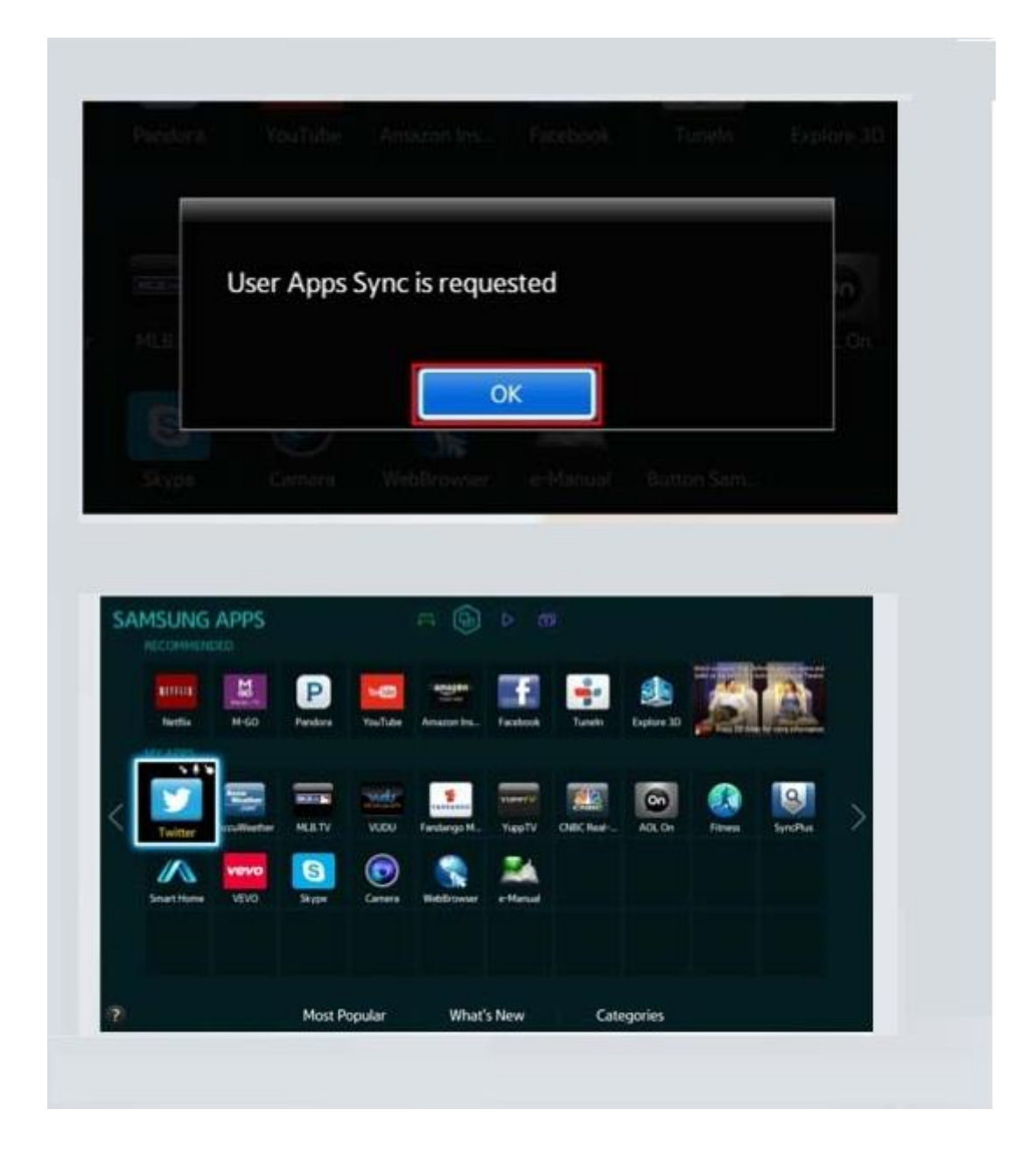